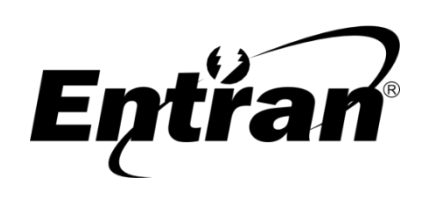

ENTRAN® Indústria e Comércio de Equipamentos Eletrônicos LTDA. Rua Mandaguari, 1787 – Pinhais - Paraná – Brasil. CEP: 83325-015 Telefone: +55 (41) 3123-8191 Web: http://equipamentos.entran.com.br E-mail: ensaios@entran.com.br Versão do documento: SET24

# HGI7000/HP7100/GBT7200/LCT7300 Manual rápido

Os equipamentos das séries HGI7000, HP7100, GBT7200 e LCT7300 são equipamentos para ensaio de segurança elétrica de produtos eletrônicos, eletromédicos (conforme norma IEC 60601-1), eletrodomésticos (conforme norma IEC 60335-1 - Portaria 371) e outros.

O manual rápido fornece uma instrução resumida para a realização de ensaios com o HGI7000, HP7100, GBT7200 ou LCT7300, que daqui em diante será chamado apenas de equipamento. Ele não substitui o manual completo, disponível no endereço eletrônico abaixo, que deve ser lido antes do uso do equipamento.

### https://www.entran.com.br/download/manuais/

## Conexões

Conecte as entradas de alimentação e interface com um computador (opcional) de acordo com as figuras abaixo, conforme o modelo do equipamento em questão.

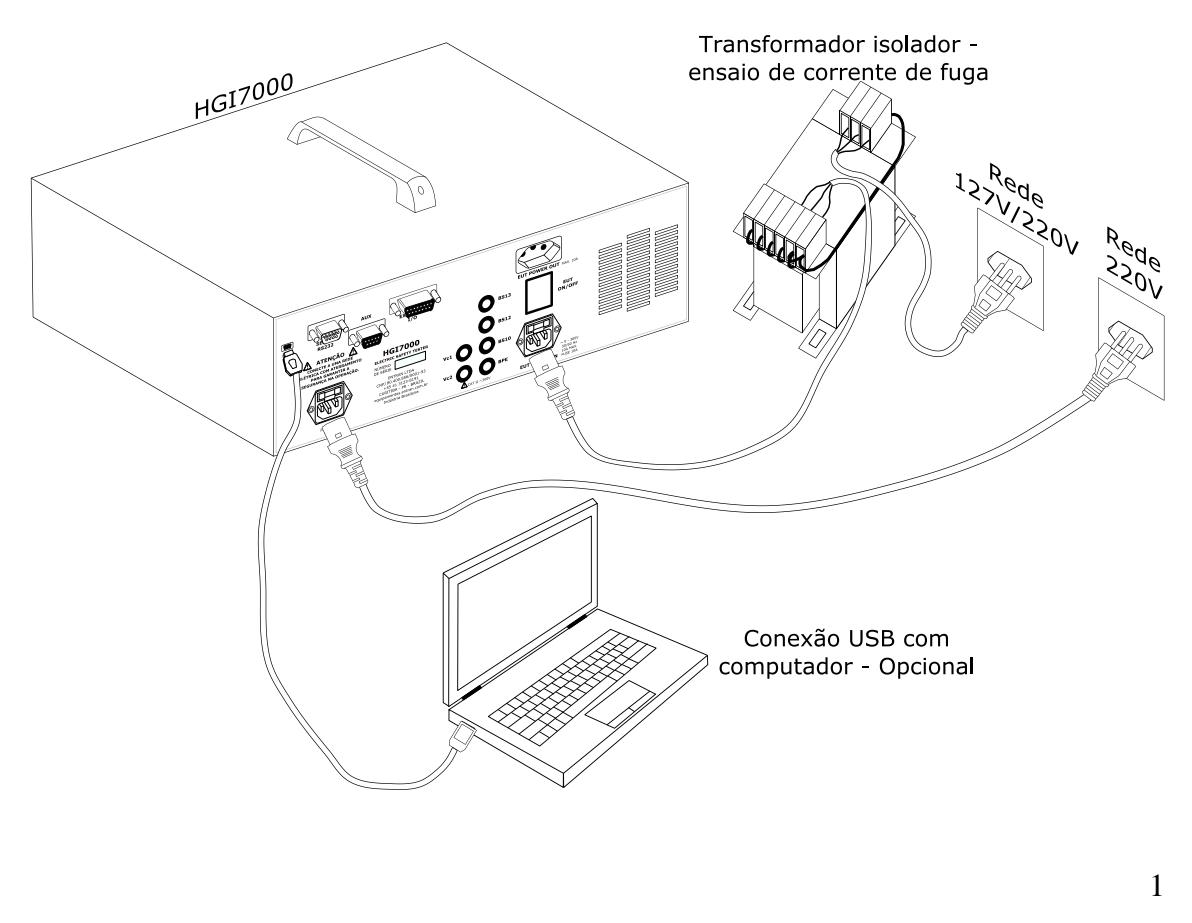

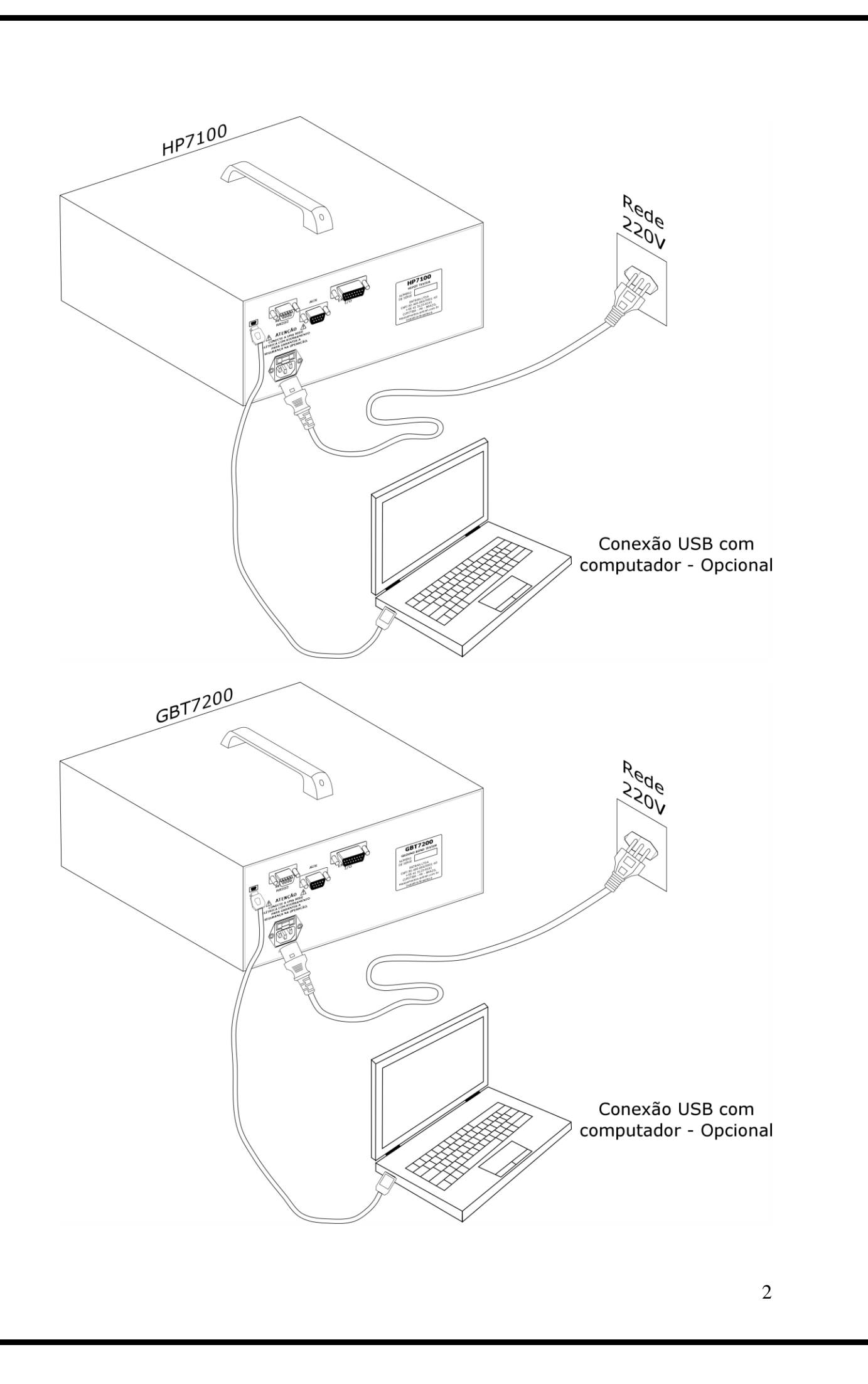

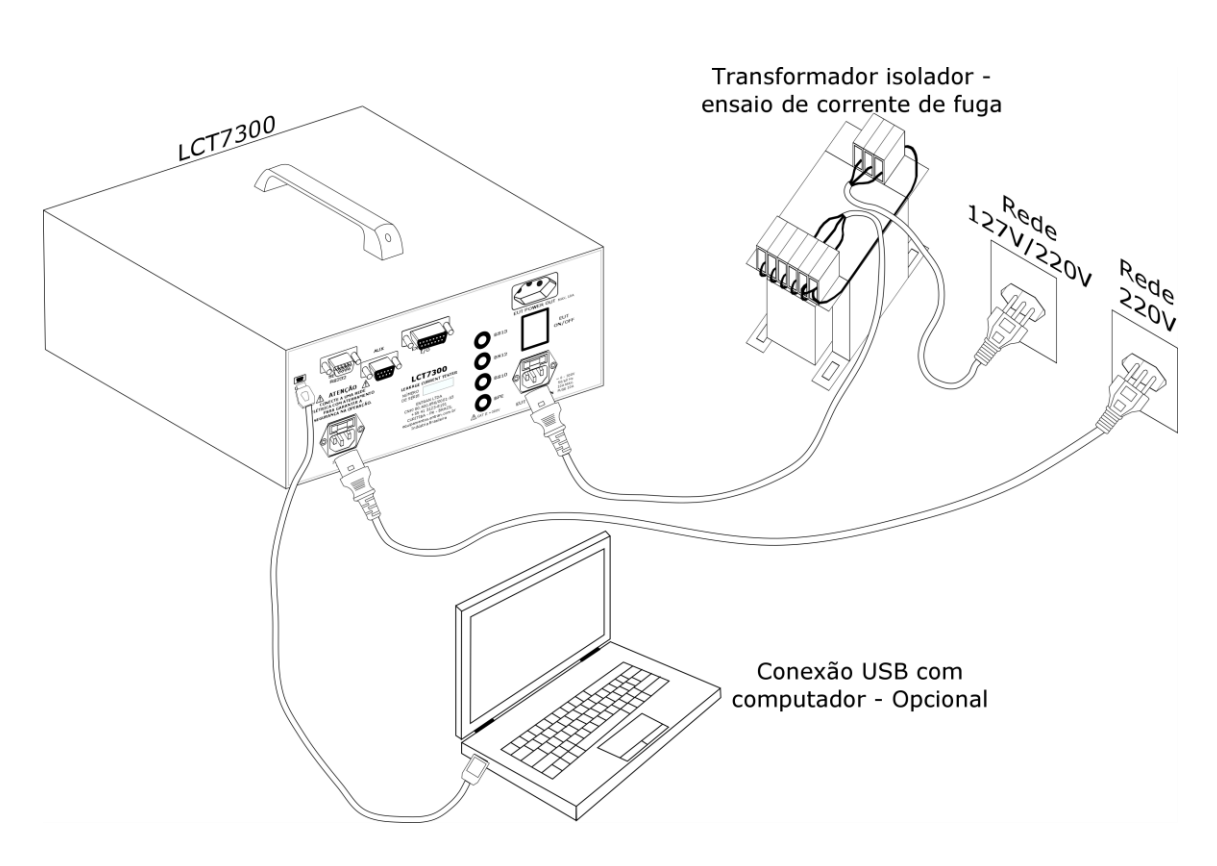

Na sequência as imagens do painel frontal do equipamento são referentes à série HGI7000. Para as outras séries os bornes estão dispostos de formas diferentes, porém as identificações não mudam.

### Ensaio de rigidez dielétrica - HP

ATENÇÃO: Tensões potencialmente perigosas podem estar presentes no borne HP, usado no ensaio de rigidez dielétrica. Sempre que o indicador de ensaio em curso estiver ligado (LED azul acesso), os terminais, as pontas de prova e o equipamento sob teste não devem ser tocados.

#### Configuração

Ensaio pelo painel do equipamento: No menu principal, pressionar botão ENTER, acessar **Edita ensaio** > **Config HP/teste**.

Ensaio pelo software CONTROLADOR: Acessar **Ensaio** > **Novo**, selecionar o modelo de equipamento, abrir aba **Rigidez dielétrica** e ajustar os valores.

As tabelas abaixo mostram um exemplo de configuração de um ensaio de rigidez dielétrica para um produto com partes aterradas e partes não aterradas. O equipamento irá realizar duas medidas, a primeira entre as partes energizadas e as partes acessíveis aterradas do equipamento sob teste, e a segunda entre as partes energizadas e as partes acessíveis não aterradas do equipamento sob teste (essa, como não possui a proteção por aterramento, precisam de uma tensão de ensaio maior).

| Configurações<br>do ensaio | Tempo | Tempo S | Tempo D | Quant<br>medidas | Freq |  |
|----------------------------|-------|---------|---------|------------------|------|--|
|                            | 50    | 10      | 10      | 1                | 60   |  |

|          | Tensão | Tensão<br>I | Tensão<br>F | Imax | Imin | Inicio | Result Parcial |
|----------|--------|-------------|-------------|------|------|--------|----------------|
| Medida 1 | 1500   | 750         | 750         | 10   | 0    | Manual | Não            |
| Medida 2 | 4000   | 2000        | 2000        | 10   | 0    | Manual | Não            |

#### Cabos – Medida 1

Borne **HP**: Conectar com o cabo banana-jacaré 5kV, na parte energizada do equipamento sob teste (pino de fase/neutro por exemplo).

Bornes **RET**: Conectar através de um cabo duplo banana/banana-jacaré, na parte acessível aterrada do equipamento sob teste (gabinete metálico, por exemplo).

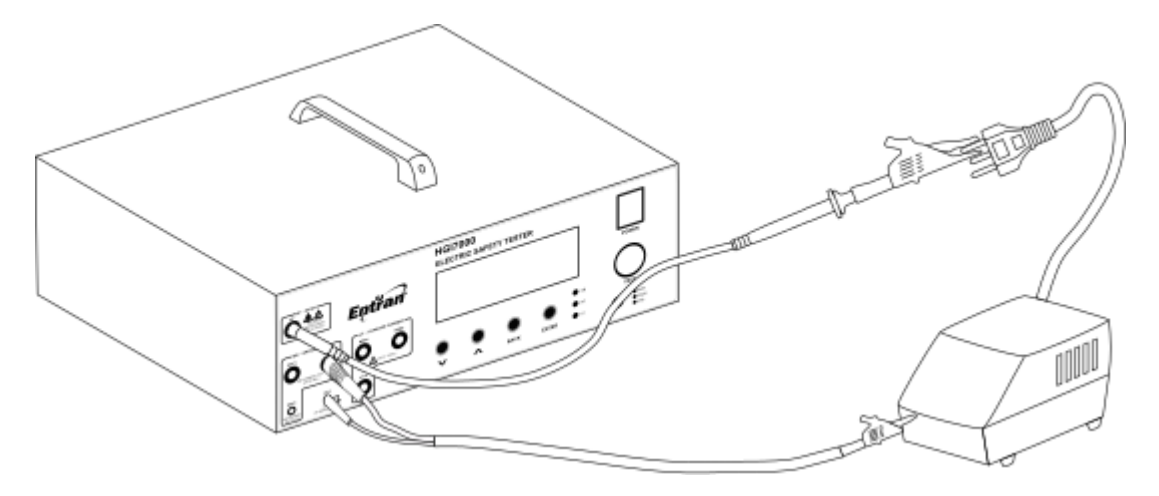

#### Cabos – Medida 2

Borne **HP**: Conectar com o cabo banana-jacaré 5kV, na parte energizada do equipamento sob teste (pino de fase/neutro por exemplo).

Bornes **RET**: Conectar através de um cabo duplo banana/banana-jacaré, na parte acessível não aterrada do equipamento sob teste (gabinete plástico, por exemplo).

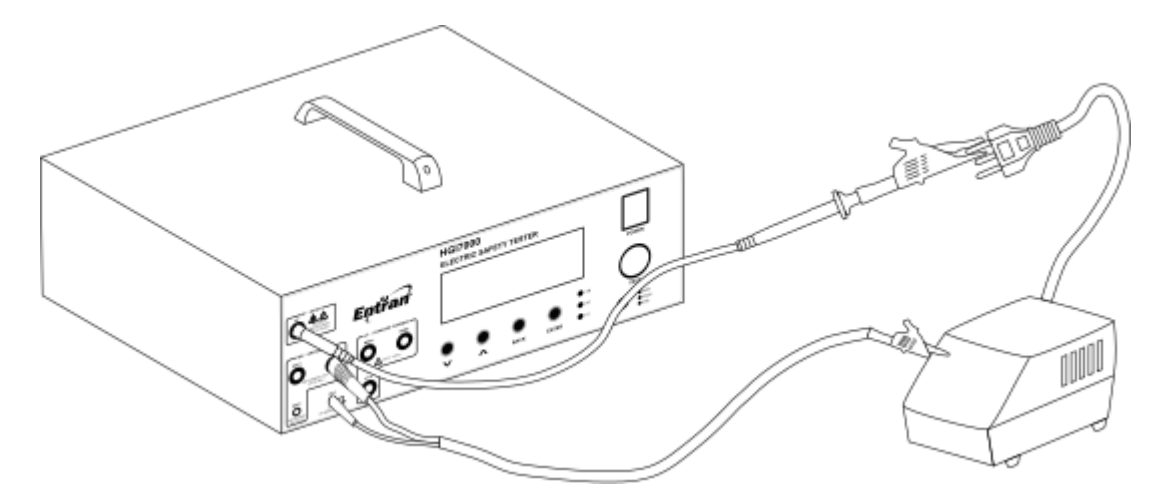

#### Ensaio

Ensaio pelo painel do equipamento: Acessar o menu principal e pressionar o botão TEST.

Ensaio pelo software CONTROLADOR: Depois de carregado o ensaio, e conectado à interface USB, pressionar o botão **Inicia ensaio**.

Durante o ensaio de rigidez dielétrica o HGI7000 irá aplicar uma alta tensão entre os dois pontos conectados aos cabos e monitorar a corrente. Se a corrente ultrapassar o valor definido em Imax, o equipamento irá finalizar a medida, desligar a tensão e comunicar a reprovação.

## Ensaio de resistência de aterramento - GB

#### Configuração

Ensaio pelo painel do equipamento: No menu principal, pressionar botão ENTER, acessar **Edita ensaio** > **Config GB/teste**.

Ensaio pelo software CONTROLADOR: Acessar **Ensaio** > **Novo**, selecionar o modelo de equipamento, abrir aba **Resistência de aterramento** e ajustar os valores.

As tabelas abaixo mostram um exemplo de configuração de um ensaio de resistência de aterramento, onde o equipamento irá medir a resistência entre o pino de aterramento e o gabinete aterrado do equipamento sob teste.

| Configurações<br>do ensaio | Tempo | Corrente | Rmax | Rmin | Quant<br>medidas | Freq |
|----------------------------|-------|----------|------|------|------------------|------|
|                            | 5     | 25,0     | 200  | 0    | 1                | 60   |

| Configurações | Início | <b>Result Parcial</b> |  |  |
|---------------|--------|-----------------------|--|--|
| da Medida 1   | Manual | Não                   |  |  |

#### Cabos

Bornes GBC1/GBV1: Conectar com um cabo banana/banana-jacaré no pino de aterramento do equipamento sob teste (pino do meio do plugue, por exemplo).

Bornes GBC2/GBV2: Conectar com um cabo banana/banana-jacaré na parte acessível metálica aterrada do equipamento sob teste (gabinete aterrado, por exemplo).

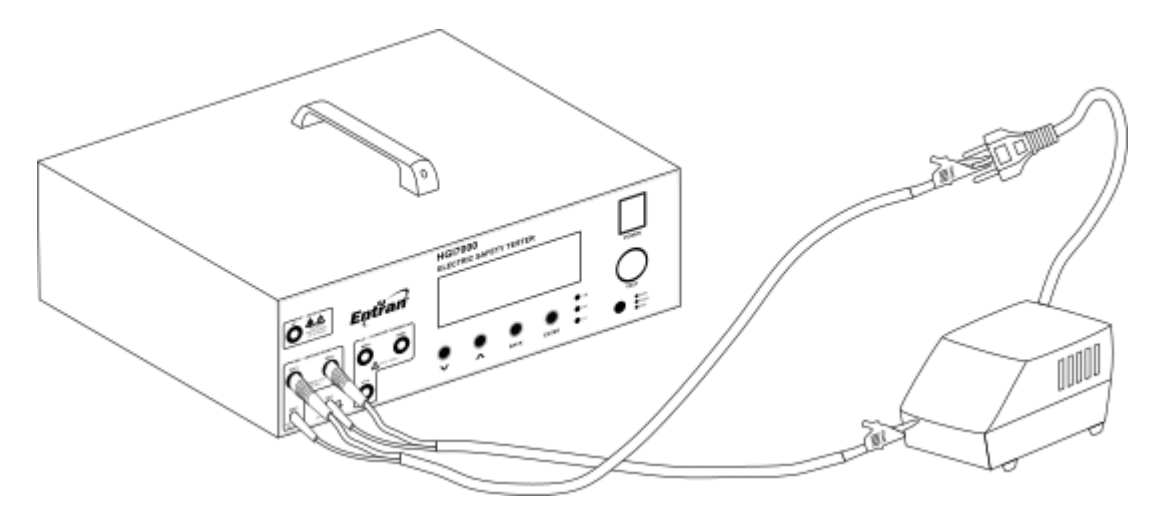

#### Ensaio

Ensaio pelo painel do equipamento: Acessar o menu principal e pressionar o botão TEST.

Ensaio pelo software CONTROLADOR: Depois de carregado o ensaio, e conectado à interface USB, pressionar o botão **Inicia ensaio**.

Durante o ensaio de resistência de aterramento o equipamento irá aplicar uma alta corrente entre os dois pontos conectados aos cabos e calcular a resistência. Ao fim do tempo de ensaio a resistência será informada assim como o parecer de aprovação ou reprovação.

### Ensaio de corrente de fuga - LC

#### Alimentação do equipamento sob teste (EST)

O plugue do cabo de alimentação do equipamento sob teste deve ser ligado na tomada EUT POWER OUT, no painel traseiro do equipamento. O botão EUT ON/OFF deve ser ativado para que o equipamento sob teste possa ser energizado.

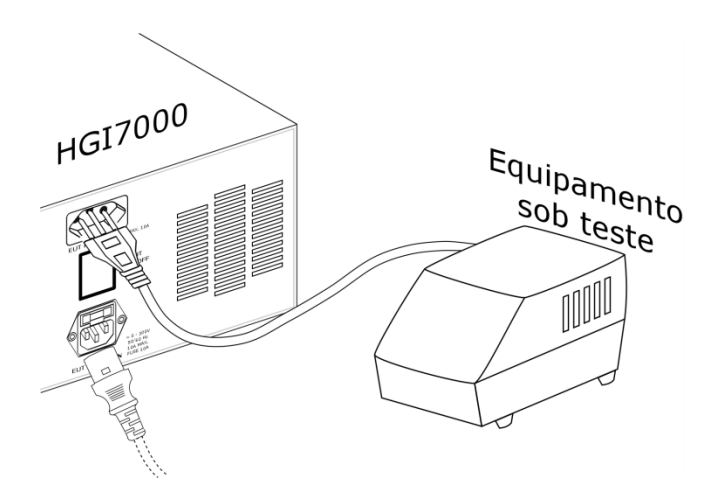

#### Configuração

Ensaio pelo painel do equipamento: No menu principal, pressionar botão ENTER, acessar **Edita ensaio** > **Config LC/teste**.

Ensaio pelo software CONTROLADOR: Acessar **Ensaio** > **Novo**, selecionar o modelo de equipamento, abrir aba **Corrente de fuga** e ajustar os valores.

#### Exemplo de configuração

Nas tabelas abaixo são encontradas 10 medidas de exemplo para executar um ensaio de corrente de fuga. Da medida 1 à medida 4 é realizada a corrente de fuga pelo terra (DMT1 em T1 e DMT2 em T2). Da medida 5 à medida 10 é realizada a corrente de fuga pelo gabinete ou pela parte aplicada (DMT1 em T1 e DMT2 em Bdm2), um cabo deve ligar o borne Bdm2 ao ponto onde a corrente de fuga é medida.

| Medida | Falhas |    |    |    |     |     |     | DM   |      | Tempos |        |        | Correntes |        |
|--------|--------|----|----|----|-----|-----|-----|------|------|--------|--------|--------|-----------|--------|
|        | S1     | S5 | S7 | S9 | S10 | S12 | S13 | DMT1 | DMT2 | Inicio | Tempo1 | Tempo2 | Iccmax    | Icamax |
| 1      | D      | D  | D  | D  | D   | D   | D   | T1   | T2   | Auto   | 3      | 10     | 10000     | 10000  |
| 2      | D      | L  | D  | D  | D   | D   | D   | T1   | T2   | Auto   | 3      | 10     | 10000     | 10000  |
| 3      | L      | D  | D  | D  | D   | D   | D   | T1   | T2   | Auto   | 3      | 10     | 5000      | 5000   |
| 4      | L      | L  | D  | D  | D   | D   | D   | T1   | T2   | Auto   | 3      | 10     | 5000      | 5000   |

| 5  | D | D | L | D | D | D | D | T1 | Bdm2 | Auto | 3 | 10 | 500 | 500 |
|----|---|---|---|---|---|---|---|----|------|------|---|----|-----|-----|
| 6  | D | L | L | D | D | D | D | T1 | Bdm2 | Auto | 3 | 10 | 500 | 500 |
| 7  | L | D | L | D | D | D | D | T1 | Bdm2 | Auto | 3 | 10 | 100 | 100 |
| 8  | L | L | L | D | D | D | D | T1 | Bdm2 | Auto | 3 | 10 | 100 | 100 |
| 9  | L | D | D | D | D | D | D | T1 | Bdm2 | Auto | 3 | 10 | 500 | 500 |
| 10 | L | L | D | D | D | D | D | T1 | Bdm2 | Auto | 3 | 10 | 500 | 500 |

#### Cabos

Borne Bdm2: Conectar com um cabo banana -jacaré no gabinete, ou parte aplicada, do equipamento sob teste para ensaios de corrente de fuga pelo gabinete ou parte aplicada.

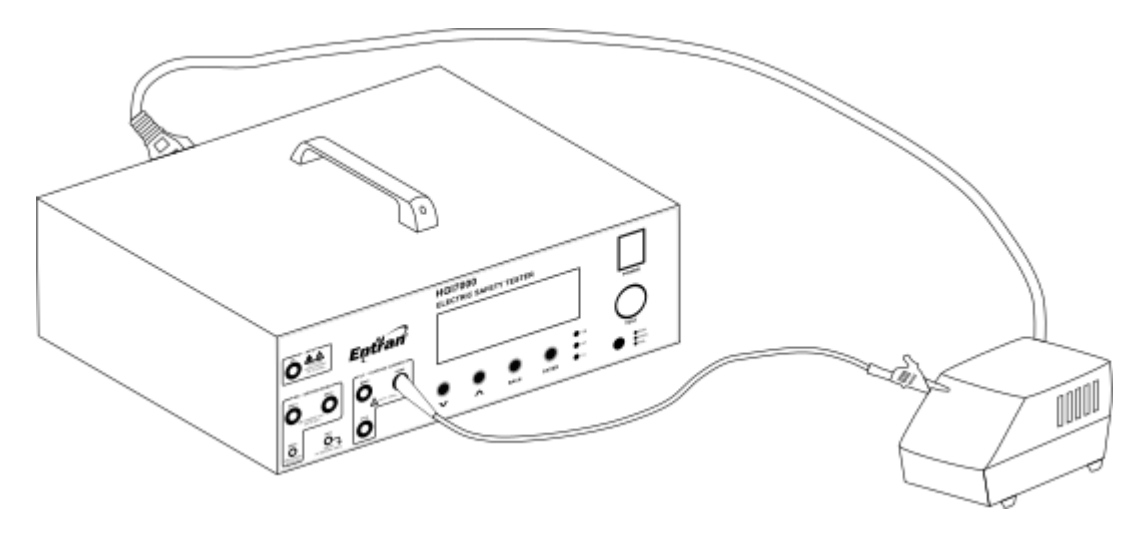

#### Ensaio

Ensaio pelo painel do equipamento: Acessar o menu principal e pressionar o botão TEST.

Ensaio pelo software CONTROLADOR: Depois de carregado o ensaio, e conectado à interface USB, pressionar o botão **Inicia ensaio**.

### Ensaio de resistência de isolação - IR

ATENÇÃO: Tensões potencialmente perigosas podem estar presentes no borne HP, usado no ensaio de resistência de isolação. Sempre que o indicador de ensaio em curso estiver ligado (LED azul acesso), os terminais, as pontas de prova e o equipamento sob teste não devem ser tocados.

#### Configuração

Ensaio pelo painel do equipamento: No menu principal, pressionar botão ENTER, acessar **Edita ensaio** > **Config IR**.

Ensaio pelo software CONTROLADOR: Acessar **Ensaio** > **Novo**, selecionar o modelo de equipamento, abrir aba **Resistência de isolamento** e ajustar os valores.

As tabelas abaixo mostram um exemplo de configuração de um ensaio de resistência de isolamento com 500V CC.

| Configurações | Quant<br>medidas |
|---------------|------------------|
| do ensalo     | 1                |

|          | Tensão | Tempo | Rmax   | Rmin | Inicio | <b>Result Parcial</b> |
|----------|--------|-------|--------|------|--------|-----------------------|
| Medida 1 | 500    | 5     | Não há | 10M  | Manual | Não                   |

#### Cabos

Borne **HP**: Conectar na parte energizada do equipamento sob teste (pino de fase/neutro por exemplo).

Borne **RET**: Conectar na parte acessível aterrada do equipamento sob teste (gabinete metálico, por exemplo).

#### Ensaio

Ensaio pelo painel do equipamento: Acessar o menu principal e pressionar o botão TEST.

Ensaio pelo software CONTROLADOR: Depois de carregado o ensaio, e conectado à interface USB, pressionar o botão **Inicia ensaio**.

Durante o ensaio de rigidez dielétrica o equipamento irá aplicar uma alta tensão contínua entre os dois pontos conectados aos cabos e calcular a resistência. Se a resistência estiver fora do intervalo definido por Rmin e Rmax o equipamento indicar uma reprovação.

### Softwares

O equipamento permite a conexão com um computador através da interface USB. O computador pode ser usado para controlar os ensaios, ou somente para receber e armazenar os resultados dos ensaios feitos através do próprio painel do equipamento. O software usado é o CONTROLADOR.

Para download do software: http://equipamentos.entran.com.br/software/

#### **Executar ensaios**

O software CONTROLADOR permite executar ensaios e armazenar resultados diretamente pelo computador, sem interação do operador com os botões e tela do GBT7200.

- 1- Conectar o HGI7000pela interface USB do computador.
- 2- Executar o CONTROLADOR.
- 3- Gerar uma nova configuração de ensaio em **Ensaio** > **Novo**.
- 4- Carregar a configuração gerada no CONTROLADOR, em Ensaio > Carregar.
- 5- Iniciar o ensaio em Inicia Ensaio.

#### **Extrair resultados**

O software CONTROLADOR permite visualizar e armazenar no computador os resultados gravados na memória do equipamento.

- 1- Executar o CONTROLADOR.
- 2- Acessar a aba "Resultados Memória interna".
- 3- Selecionar a forma de armazenamento.
- 4- Conectar o HGI7000pela interface USB ou do computador.
- 5- Selecionar o resultado a ser extraído.